# Instruktioner för bokning via TimeEdit Web på GU

servera tidsreglernal Boka max 4 2-timmarspass/vecka

Gå till https://cloud.timeedit.net/gu/web

## Välj För Studenter

Logga in med samma användaruppgifter som till Studentportalen

## Välj Lokalbokning för studenter

LOKALBOKNING FÖR STUDENTER

SCHEMA FÖR INLOGGAD STUDENT

#### **BOKA TERAPIRUM**

Endast för psykologprogrammets sista 3 terminer och Psykoterapeutprogrammet. Behörigheten kommer att aktiveras 8 januari

VISNING HUR TERAPIRUMMEN ÄR BOKADE

BOKA DATOR FÖR DIGITAL TENTAMEN

## Steg 1. Välj datum, lokal och tid.

| LORAL    | PARO               | LILI  | HUS      | 11431        | TOTION (LOKAL     | LORALSTORLER    | LOKALITE         | 0            | MRADE              |                    |
|----------|--------------------|-------|----------|--------------|-------------------|-----------------|------------------|--------------|--------------------|--------------------|
| 331      | Q Sök Fakul        | tet 🔻 | HVB, KTC | - Insti      | itution (lokal) 🔻 | ·               | Lokaltyp         | ▼ C          | mråde 🔻            |                    |
|          |                    |       | Q Sök    |              |                   |                 | UTRUSTNING       | s v          | ISA ENDAST LEDIGA  |                    |
|          |                    |       |          |              |                   |                 | Utrustning       | •            | ·: · · ·           | : ~                |
|          |                    |       |          | < 11 - 17 0  | oktober 🛗 >       |                 |                  |              |                    | Vecka Dag          |
|          | v 41               |       |          | Måndag 11/10 | Tisdag 12/10      | Onsdag 13/10    | Torsdag 14/10    | Fredag 15/10 | Lördag 16/10       | Söndag 17/10       |
| HVB, KTC | Metodsal, 3310 KTC |       | 0        | 332<br>0     | 333.<br>0         | 335<br>0        | 335<br>0<br>670  | 33<br>0      | 3320 KTC, 3321 KTC | 3320 KTC, 3321 KTC |
| HVB, KTC | Metodsal, 3311 KTC |       | 0        |              | 333<br>0<br>#TC   |                 | 33X<br>0<br>KTC  | 33.0         | 3320 KTC, 3321 KTC | 3320 KTC, 3321 KTC |
| HVB, KTC | Metodsal, 3312 KTC |       | 0        | 332<br>0     | 332               | 335<br>0<br>KTC | 33 <u>5</u><br>0 | 33.0         | 3320 KTC, 3321 KTC | 3320 KTC, 3321 KTC |
| HVB, KTC | Metodsal, 3313 KTC |       | 0        |              | 332<br>0          |                 | 333<br>0         | 33.<br>0     | 3320 KTC, 3321 KTC | 3320 KTC, 3321 KTC |

Du ser de lokaler du har behörighet att boka.

Klicka på den dag du vill boka. Kalendern öppnar den dagen. Klicka på den tiden du vill starta bokningen. Standard är 45 minuter.

## Steg 2. Lägg till övriga objekt:

Tid: ändra tiden till den tid du vill boka

Ändamål: sök fram "Grupparbete", "Egen övning" eller liknande. För att se alla alternativ tryck sök utan att skriva något i rutan.

**Kommentar** (255 tkn): Möjlighet att skriva en förklarande kommentar.

Välj "Boka" för att komma till steg 3

|                                              | ×          |
|----------------------------------------------|------------|
| Mån 11 Oktober 2021                          |            |
| Start Slut   09 • :00 • 09 • :45 •           | Rensa allt |
| <b>Lokal</b><br>HVB, KTC, Metodsal, 3310 KTC | -          |
| <b>Ändamål</b><br>Egen övning                | -          |
| Kommentar                                    |            |
|                                              |            |
|                                              |            |
|                                              | 11         |
| Boka                                         |            |

## Steg 3 Bokningsbekräftelse

Du ser nu bokningsbekräftelsen på skärmen.

Välj "skicka bokningsbekräftelse" om du vill eller "fortsätt boka" för att komma tillbaka till steg 1.

|           |                       | × |
|-----------|-----------------------|---|
|           | Tack för din bokning! | - |
| Måndag    | 09:00 - 09:45 CET     |   |
| 11        | Lokal 3310 KTC        |   |
| <u> </u>  | Beställningsstatus    |   |
| Okt. 2021 | <u>Visa mer</u>       |   |
| V41       |                       |   |
|           | Skicka bekräftelse    |   |
|           | Boka mer              |   |

## Mina bokningar

Under mina bokningar kan du se de senaste bokningarna du har gjort. Du kan klicka på "visa fler" för att se alla dina bokningar. För att ändra eller avboka en bokning, klicka på bokningen.

| Mina bokningar         |          |           |        |                    |
|------------------------|----------|-----------|--------|--------------------|
|                        |          |           |        |                    |
| Tid                    | Lokal    | Kommentar | Rubrik | Beställningsstatus |
| 2021-10-11 09:00-09:45 | 3310 KTC |           |        |                    |

För att avboka klicka på Ändra/Avboka.